# How to Print Your Unofficial Academic Transcript

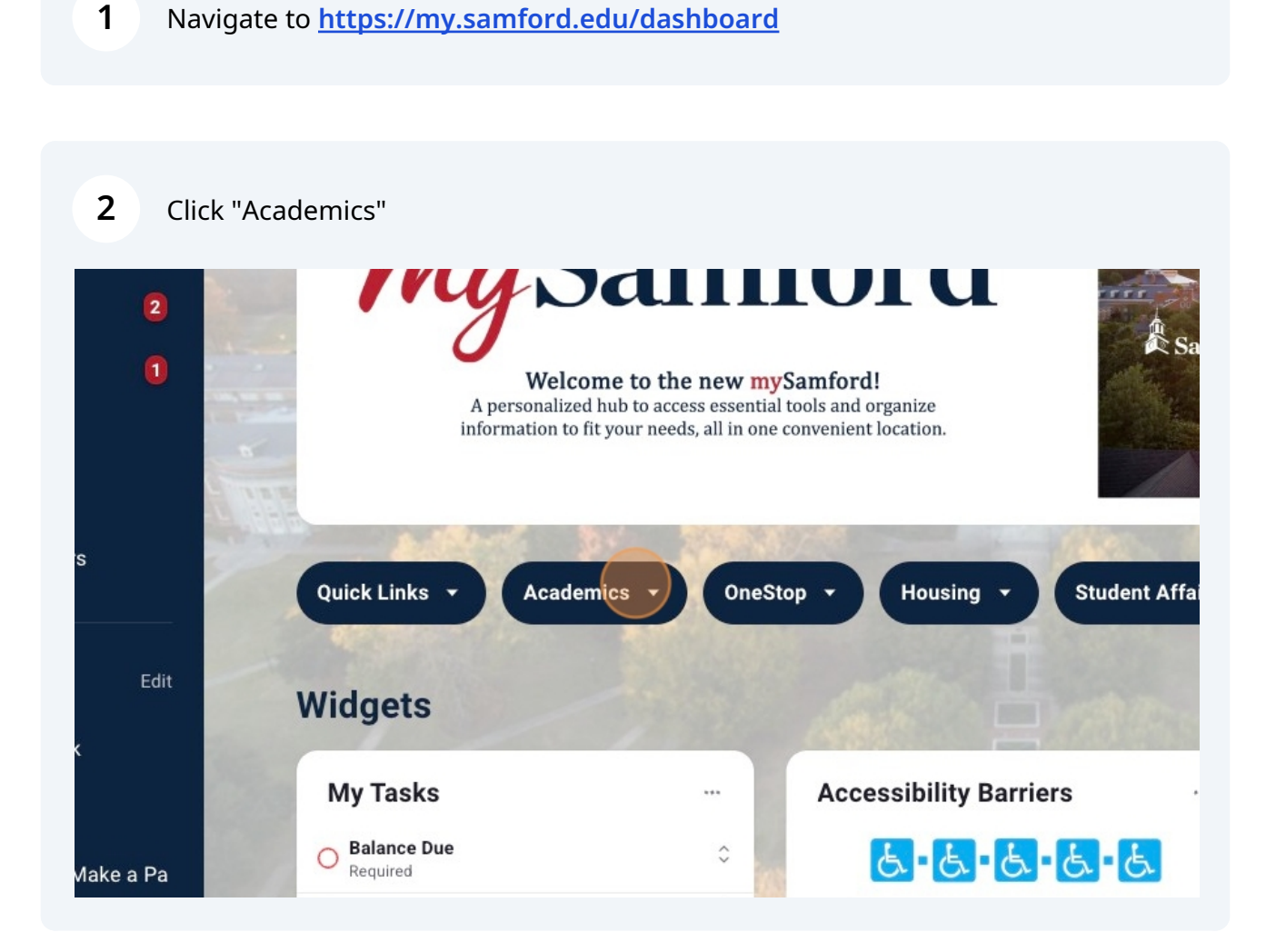

### **3** Click "My Student Profile"

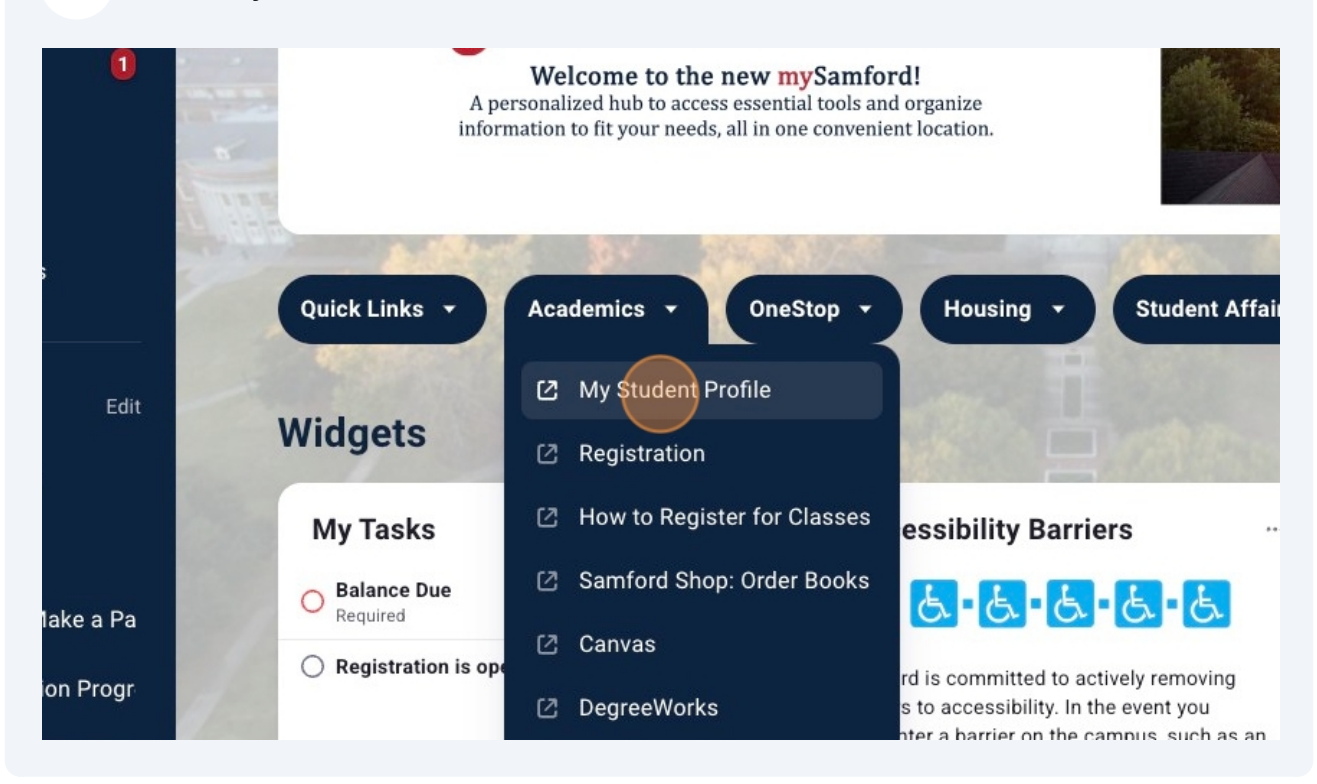

### 4 Click "Academic Transcript"

| Curriculum and Courses          | Last term Attended:<br>Leave of Absence: | Spring 2020<br>Not Provided                                                         | Net Desistant      |
|---------------------------------|------------------------------------------|-------------------------------------------------------------------------------------|--------------------|
| Additional Links                | Graduation Information                   |                                                                                     | Not Registere      |
| Registration                    | Graduation Applications:                 | Active(1)                                                                           | Total Hours        |
| DegreeWorks                     | Advisors<br>Primary / Major<br>Major     | Mr. Jeremy Garrett Dixon<br>Ms. Jane F. Leask                                       |                    |
| Student Schedule                |                                          | Ms. Karen Gambrel Bost<br>Dr. Donald E. Bradley<br>Dr. Chalaca M Bruno              |                    |
| View Grades                     |                                          | Ms. Ana Isabel Carballal Gonzalez<br>Mrs. Jane P Caswell                            |                    |
| View My Convocation Progress    |                                          | <u>Mrs. Melanie B. Cox</u><br><u>Mr. Thomas Ian John Crosby</u><br>Dr. Sue D. Davis |                    |
| Academic Transcript             |                                          | Ms. Michelle Lynn Durban<br>Mrs. Jill G Everette                                    |                    |
| Request Official Transcript     |                                          | Mrs. Jill Patrick Fisse<br>Mrs. Jennifer Bocock Fitzpatrick                         |                    |
| Enroliment Verification/History |                                          | Ms. Shannon Renee Gilstrap<br>Lt. Col. Joseph Johnson<br>Ms. Jakvoung Kim           |                    |
| Apply for Graduation            |                                          | Mrs. Janis Sue La Velle<br>Mrs. Jannifer Kay Houghton Lackey                        |                    |
| Financial Aid                   |                                          | Mrs. Erika L. Layton<br>Mrs. Yeon Mi Lee<br>Mrs. Karol Leggett                      |                    |
| Financial Portal                |                                          | Dr. Cynthia Frownfelter Lohrke<br>Ms. RaKendra Lyas                                 |                    |
|                                 |                                          | © 2013-2022 Ellucian Company L.F                                                    | and its affiliates |

### **5** Select desired level.

### Academic Transcript

| Franscript Level |   | Transcript Type |   |  |
|------------------|---|-----------------|---|--|
| Select           | ^ | Select          | ~ |  |
|                  |   |                 |   |  |
| Graduate (GN)    |   |                 |   |  |
| Undergraduate    |   |                 |   |  |
|                  |   |                 |   |  |
|                  |   |                 |   |  |
|                  |   |                 |   |  |
|                  |   |                 |   |  |
|                  |   |                 |   |  |
|                  |   |                 |   |  |
|                  |   |                 |   |  |

## **6** Select "UNOFFICIAL" as Transcript Type.

# Student • Academic Transcript Academic Transcript Transcript Level Undergraduate VorperCal

|                               |                        |                      | •                      |                         |
|-------------------------------|------------------------|----------------------|------------------------|-------------------------|
| dent Information              | Degree Awarded         | Transfer Credit      | Institution Credit     | Transcript Totals       |
|                               |                        |                      |                        |                         |
|                               |                        |                      |                        |                         |
| ) This is not an offic        | cial transcript. Cours | es which are in prog | ress may also be inclu | ded on this transcript. |
|                               |                        |                      |                        |                         |
| udent Informatio              | on                     |                      |                        |                         |
|                               |                        |                      |                        |                         |
|                               |                        | Dist. Date           |                        |                         |
| lame<br>In Comfordstudent Si  | Test                   | Birth Date           |                        |                         |
| lame<br>Ir. Samfordstudent St | u Test                 | Birth Date<br>31-DEC |                        |                         |

# 8 For printer-friendly options, click "Print" icon.

| Samford Univers                            | sity                                       |                             |                                         | * | ٩ | Mr. Samfordstudent Su Tes |
|--------------------------------------------|--------------------------------------------|-----------------------------|-----------------------------------------|---|---|---------------------------|
| Student • Academic Transcript              |                                            |                             |                                         |   |   |                           |
| Academic Transcript                        |                                            |                             |                                         |   |   |                           |
| Transcript Level                           | Transcript Type                            |                             |                                         |   |   |                           |
| Undergraduate 🗸                            | UNOFFICIAL                                 |                             |                                         |   |   |                           |
| Student Information Degree Awarde          | ed Transfer Credit Institution Cred        | it Transcript Totals        |                                         |   |   |                           |
|                                            |                                            |                             |                                         |   |   | Print                     |
| (i) This is not an official transcript. Co | ourses which are in progress may also be i | ncluded on this transcript. |                                         |   |   |                           |
| Student Information                        |                                            |                             |                                         |   |   |                           |
| Name                                       | Birth Date                                 |                             |                                         |   |   |                           |
| Mr. Samfordstudent Su Test                 | 31-DEC                                     |                             |                                         |   |   |                           |
| Curriculum Information                     |                                            |                             |                                         |   |   |                           |
| Current Program : B.S. in Business Ad      | dmin                                       |                             |                                         |   |   |                           |
| Program                                    | College                                    | Campus                      | Major and Department                    |   |   |                           |
| BSBA in Finance                            | Brock School of Business                   | Main                        | Finance, Econ/Finance/Quant<br>Analysis |   |   |                           |
|                                            |                                            |                             |                                         |   |   |                           |
| Degree Awarded                             |                                            |                             |                                         |   |   |                           |
|                                            |                                            |                             |                                         |   |   |                           |
| Sought - current candidate                 |                                            |                             |                                         |   |   |                           |